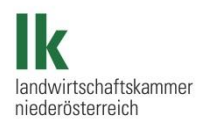

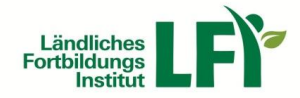

## Anleitung – Online Hygieneschulung

**1. Schritt:** Öffnen des Internetexplorers und Aufrufen der URL - Adresse <u>http://e.lfi.at</u> oder <u>http://lfi.clickandlearn.at</u>!

| http://lfi.clickandlearn.at/ | ρ. | 2 | ¢ ; | × |
|------------------------------|----|---|-----|---|
|------------------------------|----|---|-----|---|

**2. Schritt:** Registrieren auf der Lernplattform mit Klick auf "Registrieren" und anschließend Anlage eines "persönlichen Nutzer-Profils"!

| Ländliches<br>Institut                                 |                                                                                                    | Deutsch 💌                    |
|--------------------------------------------------------|----------------------------------------------------------------------------------------------------|------------------------------|
| Anmeldung                                              | Willkommen                                                                                                    | ^                            |
| Benutzername                                           | Herzlich Willkommen bei e.lfi.at,<br>der Lernplattform des Ländlichen Fortbildungsinstituts!                                                                                    |                              |
| Passwort                                               | Hier erhalten Sie online Informationen, sowie Unterstützung zu Ihren ausgewählten Kursen, Seminaren und Le<br>Schnuppern Sie in unseren unten angeführten e-learning Angeboten! | hrgängen.                    |
| angemeldet bleiben                                     | Melden Sie sich mit Ihren Benutzerdaten an oder falls Sie noch keinen Zugang haben, registrieren Sie sichl – U<br>Los geht's und Ihr Wissen wächst!                             | Jnverbindlich und kostenlos. |
| Passwort vergessen                                     |                                                                                                    |                              |
| KUILAKL                                                | Kurse                                                                                                    | ^                            |
| Neues Nutzer-Profil                                    |                                                                                                    | ^                            |
| <b>Registrierung</b><br>Bitte füllen Sie zur Registrie | rung das Formular aus!                                                                                                    |                              |
| Benutzername<br>Nur Buchstaben und <b>die Ze</b>       | ichen @ Sind zugelassen                                                                                                    | -                            |
|                                                        |                                                                                                    | *                            |
| Passwort                                               | ang 6 Taishan bahan                                                                                                    |                              |
| Das Passwort muss mindest                              | ens o Zeicnen naben                                                                                                    | *                            |
|                                                        |                                                                                                    |                              |

**3. Schritt:** Nach erfolgreicher Registrierung, unter dem Menüpunkt "Direktvermarktung" die "Online Hygieneschulung" anklicken.

| $\bigcirc$                         | Danke für Ihre Registrierung! | X |
|------------------------------------|-------------------------------|---|
| Startseite                         |                               | ^ |
| Alle erweitern   Gesamtes Material |                               |   |
| ▲ ♥♥ Direktvermarktung             |                               |   |
| Online Hygieneschulung             |                               |   |

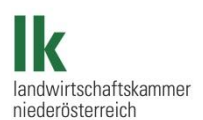

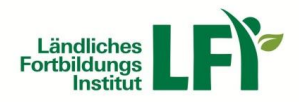

**4. Schritt:** Unter dem **Lektions-Material** sind alle **Lerninhalte** zu finden. Mit einem Klick auf das "Plus" und Klick auf das zu öffnende Dokument, öffnet sich das Vorschaufenster, wobei somit die Inhalte direkt durchgelesen oder auch gespeichert, sowie ausgedruckt werden können.

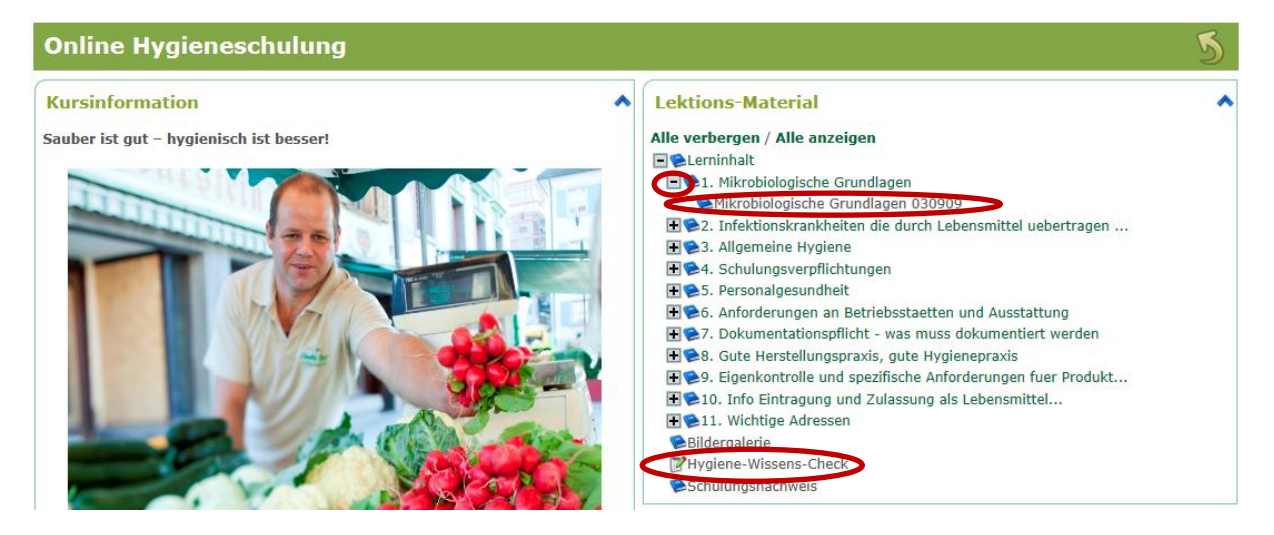

Um den Wissenscheck zu absolvieren mit einem Klick auf "Hygiene-Wissens-Check" öffnen und die Einheit beginnen!

| Hygiene-Wissens-Check                                                     |  | < > ^ |
|---------------------------------------------------------------------------|--|-------|
| Klicken Sie auf den Knopf, um die Einheit zu beginnen<br>Einheit beginnen |  |       |

Nach erfolgreicher Absolvierung das Formular zur Anforderung des **Schulungsnachweises** gewissenhaft und **vollständig ausfüllen! Wichtig**: Bitte auf **Groß- und Kleinschreibung** achten! Wenn keine Betriebsnummer vorhanden ist bitte ein — einfügen

## Viel Erfolg!

| Kontaktperson für inhaltliche Fragen: | Kontaktperson für techn. Fragen/Probleme: |
|---------------------------------------|-------------------------------------------|
| LK Österreich                         | LFI NÖ                                    |
| Dr. Martina Ortner                    | Eva Latschbacher BEd                      |
| Schauflergasse 6                      | Wiener Straße 64                          |
| 1014 Wien                             | 3100 St. Pölten                           |
| 01 53441 8558                         | 05 0259 26106                             |
| <u>m.ortner@lk-oe.at</u>              | eva.latschbacher@lk-noe.at                |
|                                       |                                           |